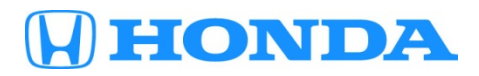

Service Bulletin

## May 6, 2015

01577 Version 1

# **Navigation Reboots or Navigation Display Flickers**

## **AFFECTED VEHICLES**

| Year | Model                 | VIN Range |
|------|-----------------------|-----------|
| 2014 | Pilot with Navigation | ALL       |

#### **SYMPTOM**

The navigation system reboots while driving and/or the navigation display flickers.

#### **POSSIBLE CAUSE**

There is an internal problem that causes a memory buffer overflow error, which causes the navigation system to reboot.

## **CORRECTIVE ACTION**

Update the audio-navigation software with the update CD.

## **TOOL INFORMATION**

| Part Name                       | Part Number   | Quantity |
|---------------------------------|---------------|----------|
| Audio-Navigation Unit Update CD | 07AAZ-SZAA200 | 1        |

The update CDs have recently shipped to all dealers. Additional update CDs are available for purchase through the parts system.

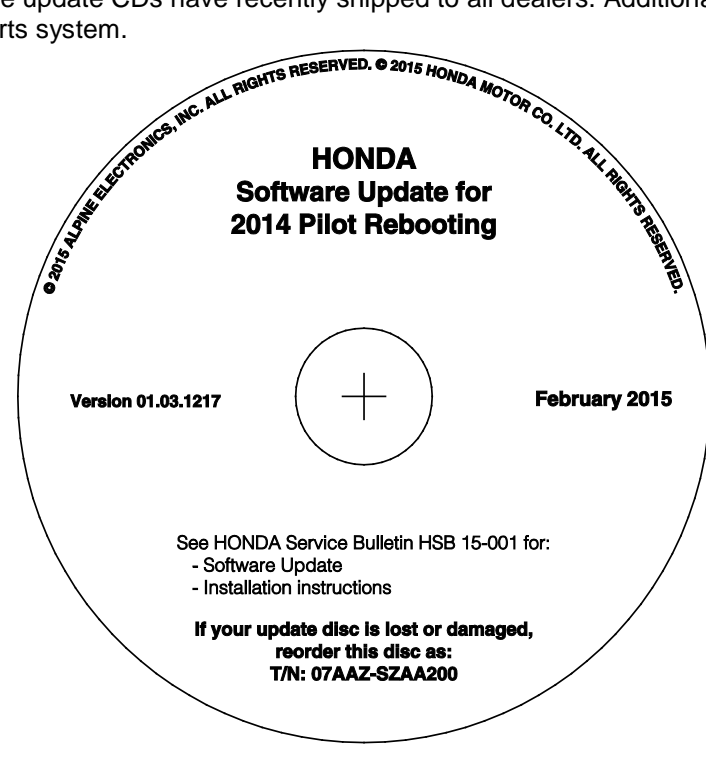

**CUSTOMER INFORMATION:** The information in this bulletin is intended for use only by skilled technicians who have the proper tools, equipment, and training to correctly and safely maintain your vehicle. These procedures should not be attempted by "do-it-yourselfers," and you should not assume this bulletin applies to your vehicle, or that your vehicle has the condition described. To determine whether this information applies, contact an authorized Honda automobile dealer.

## WARRANTY CLAIM INFORMATION

| Operation<br>Number | Description                           | Flat Rate<br>Time | Defect<br>Code | Symptom<br>Code | Template<br>ID | Failed Part Number |
|---------------------|---------------------------------------|-------------------|----------------|-----------------|----------------|--------------------|
| 0100A1              | Update the audio-navigation software. | 0.3 hr            | 03214          | 03279           | 15-001A        | 39107-SZA-A73      |

Skill Level: Repair Technician

## **REPAIR PROCEDURE**

- 1. Connect a battery charger or a fully charged jumper battery to the vehicle and leave it connected during the entire update procedure to maintain a steady voltage.
- 2. Turn the ignition switch to ON and wait for the navigation system to boot up.
- 3. Insert the update CD into the CD (top) slot.

NOTE: Some vehicles have an RES (lower) slot. Do not insert the CD into this slot because it will not update the audio-navigation unit.

4. Wait for the message **DISC READ** to appear, then press and hold the MAP GUIDE, DEST ROUTE, and CANCEL buttons until the **Select Diagnosis Items** screen appears.

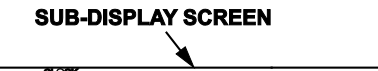

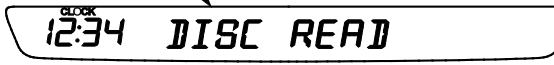

5. Use the interface dial to select Detail Information & Setting.

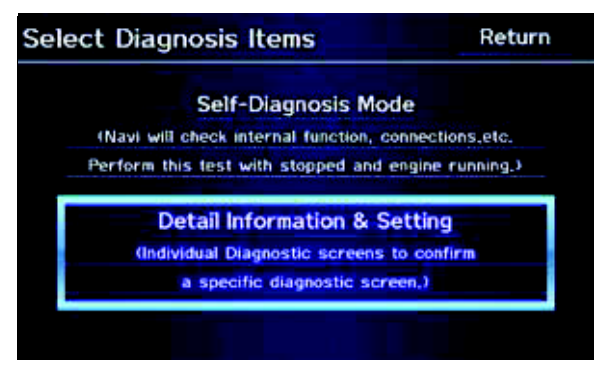

6. Select Version.

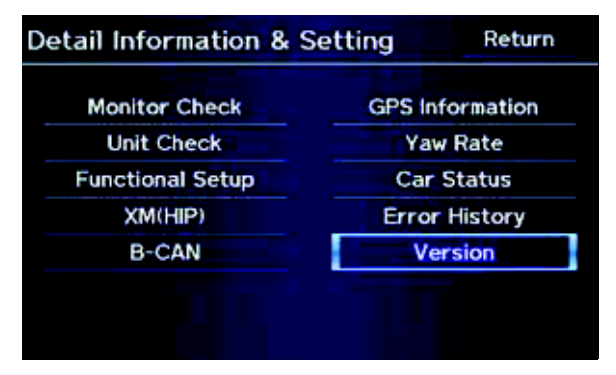

7. Select Download.

| Return       |          |            | Version  |
|--------------|----------|------------|----------|
|              |          |            | Program  |
| .000.106     | IPL      |            | SH       |
| 307,122      | DBOOT    | 1,30,0100  | Flash    |
|              |          | 1.30.0100  | HDD      |
| 015,000,1202 | HDD      |            | USB      |
| 00000        | DSP      |            | Disc     |
| K8A-A6       | Model    |            | AVCCore2 |
| A            | Coverage | 02.01.1214 | IPL      |
|              |          | 02.01.1214 | APP      |
|              |          |            | GateWay  |
|              |          | 1.000      | APP      |
| ownLoad      |          |            |          |
|              | E        | 1.000      | APP      |

8. The software update begins. A loading bar will appear on the Notification screen.

NOTE: The sub-display screen is blank.

|         | Notification                   |
|---------|--------------------------------|
|         | Please do not shut off engine. |
|         |                                |
|         | AVCcore2                       |
| SUB-DIS | SPLAY SCREEN                   |
|         |                                |

- 9. When the update is complete, the navigation system reboots. Eject the update CD.
- 10. Repeat steps 5 and 6 to enter the Version screen.
- 11. Verify that the AVCCore2 (IPL, APP) software was updated to the new applicable version listed below. If the software is not updated, turn the ignition switch to OFF, then go back to step 2 and repeat the update procedure.

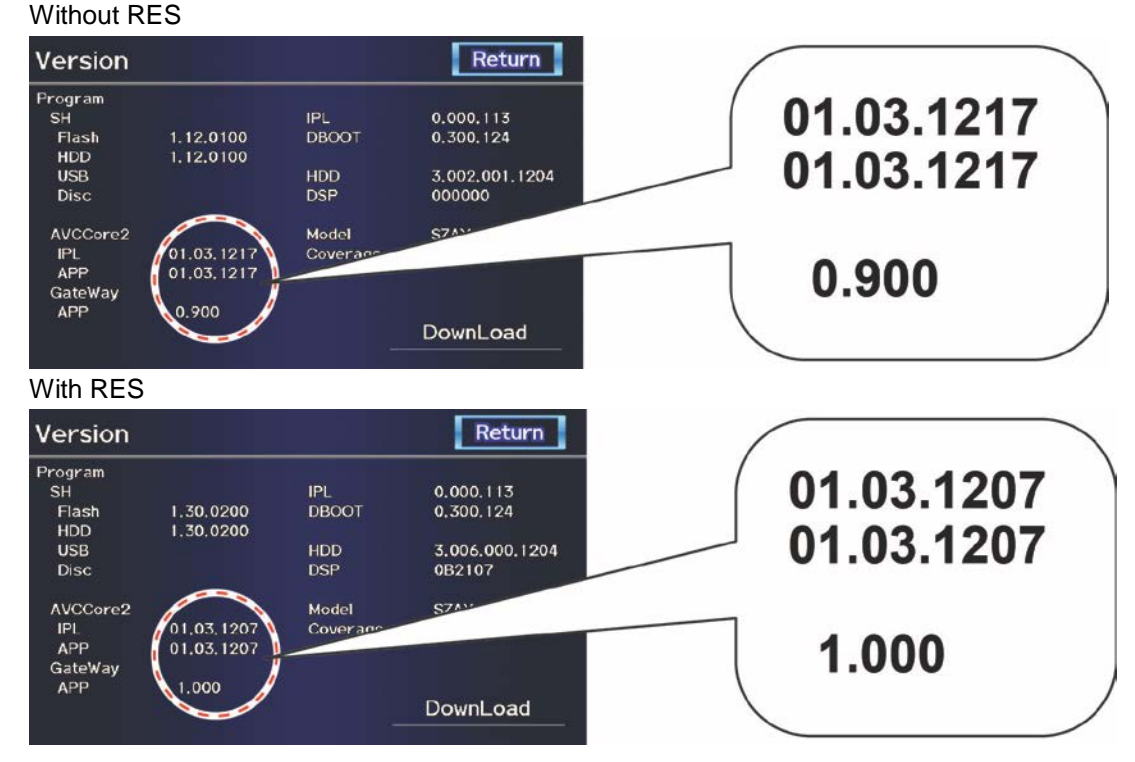